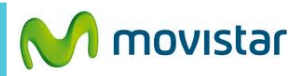

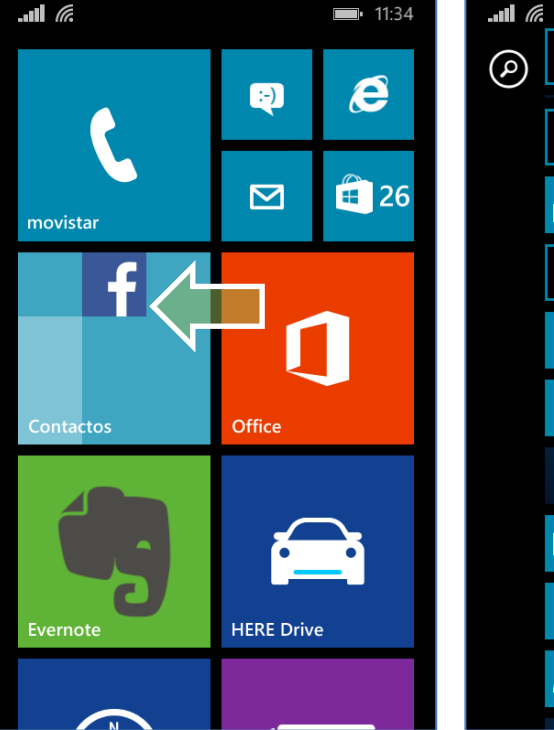

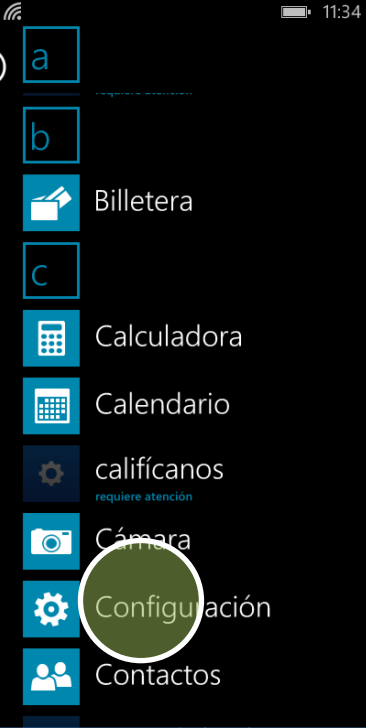

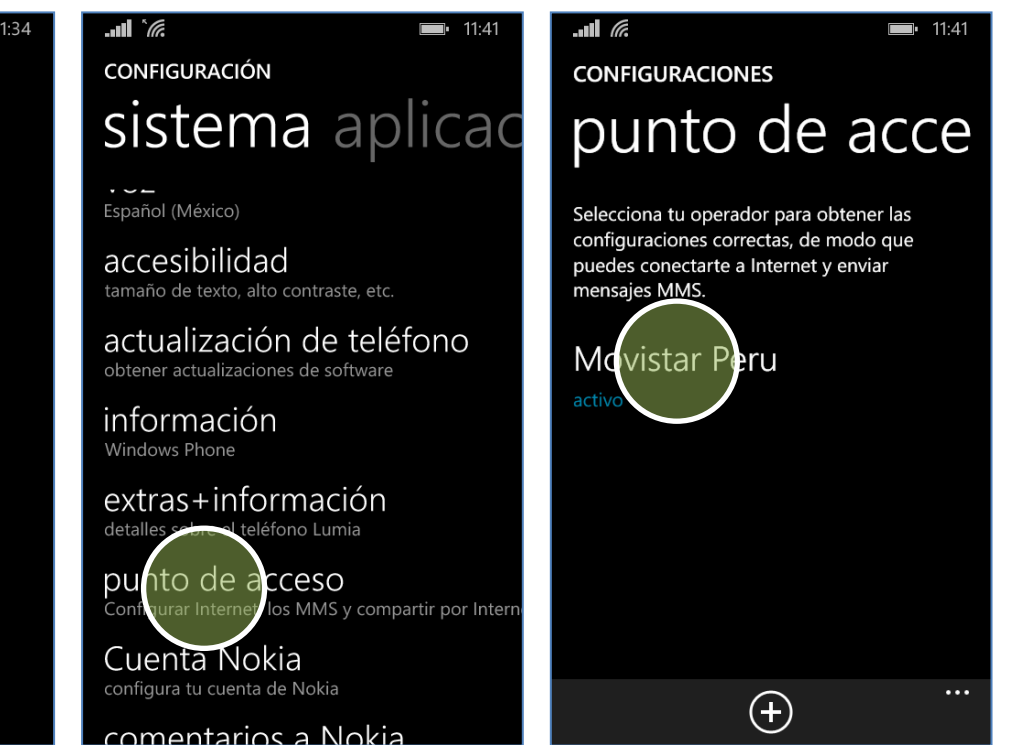

La configuración de Internet ya viene activada por defecto.

Deslizar la pantalla de inicio hacia la izquierda.

Presionar Configuración. Presionar **punto de acceso.**  Activar la opción Movistar Peru.

Ya puedes comenzar a navegar por Internet.

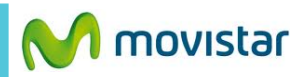

configuraciones

Selecciona tu operador para obtener las configuraciones correctas, de modo que puedes conectarte a Internet y enviar mensajes MMS.

Movistar Peru

(+) ····

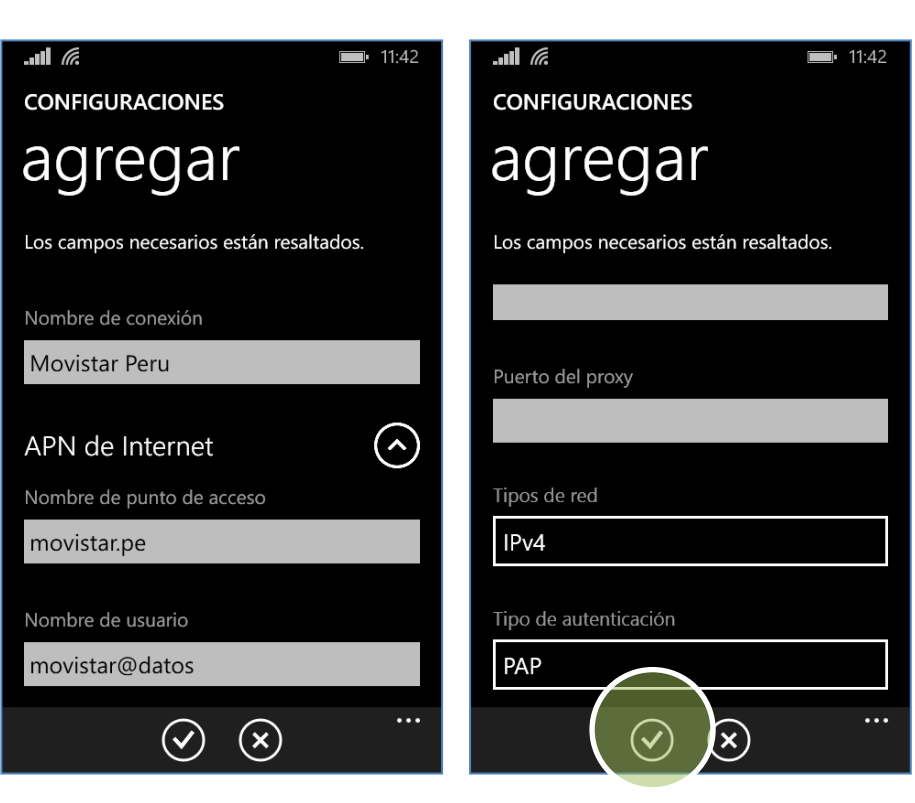

Si la opción Movistar Peru no se encuentra se debe crear uno nuevo:

Deslizar la pantalla de inicio a la izquierda > Configuración > punto de acceso > Presionar el icono inferior de +.

## Ingresar los siguientes datos:

- Nombre conexión: Movistar Peru
- Punto de acceso: movistar.pe
- Nombre usuario: movistar@datos
- Contraseña: movistar

- Tipos de red: IPv4
- Tipo de autenticación: PAP

Presionar el **icono inferior de check** para guardar el nuevo perfil.